## Spring MVC – pierwsza aplikacja

Kod źródłowy aplikacji którą tworzę w niniejszym kursie jest do pobrania z adresu: <u>http://www.jsystems.pl/storage/spring/springmvc1.zip</u>

Aplikacja jest tworzona w NetBeans, a uruchamiana na serwerze Glassfish który to jest dołączany do w.w. IDE.

Zaczniemy od stworzenia zwykłej aplikacji WEBowej:

| 0                               | New Project                                                                                                    | × |
|---------------------------------|----------------------------------------------------------------------------------------------------|---|
| Steps<br>1. Choose Project<br>2 | Choose Project Q, Filter:                                                                                                    |   |
|                                 | Categories:       Projects:            GWT           Web Application             Java ME           Web Application with Existing Sources             Java KX           Java Web             Vaadin           Java EE             HTML5        Maven             Vaadeneeeeeeeeeeeeeeeeeeeeeeeeeeeeeeeeee | 1 |
|                                 | Description:<br>Creates an empty Web application in a standard IDE project. A standard project uses<br>an IDE-generated build script to build, run, and debug your project.                                                                                                    |   |
|                                 | < Back Next > Einish Cancel Help                                                                                                    |   |

Po jej utworzeniu musimy dodać niezbędne biblioteki. W Netbeans należy wybrać właściwości projektu, przejść do sekcji "Libraries" a następnie kliknąć AddLibrary i wybrać potrzebne:

| 0                                                                                                    | Project Properties - SpringMVC                                                                                                    | ×                                                                                                    |
|----------------------------------------------------------------------------------------------------|----------------------------------------------------------------------------------------------------|----------------------------------------------------------------------------------------------------|
| Categories:<br>Sources<br>Whitelists<br>Frameworks<br>Sources<br>Sources<br>So | Java Platform:       UDK 1.7 (Default)         Lįbraries Folder:       Compile Processor Compile Tests Run Tests         Compile-Jime Libraries:       Name         Name       Package         J STL 122          Spring Framework 32.7          Spring Web MVC 32.7          Spring Web MVC 32.7          Compile-lime libraries are propagated to all library categories.          Z       guid Required Projects (Libraries and additional WAR content) | Manage Platforms<br>Browse<br>Add Project<br>Add Library<br>Add JAR/Eolder<br>Edit<br>Remove<br>Move Up<br>Move Up |
|                                                                                                    | ОК                                                                                                    | Cancel <u>H</u> elp                                                                                                |

Będzie nam też potrzebny plik konfiguracyjny web.xml, dlatego dodajemy do do katalogu WEB-INF:

| 0                        | New File                                                                                                    | ×   |
|--------------------------|----------------------------------------------------------------------------------------------------|-----|
| Steps                    | Choose File Type                                                                                                    |     |
| 1. Choose File Type<br>2 | Project: OpringMVC                                                                                                    | •   |
|                          | Q Filter:                                                                                                    |     |
|                          | Categories:       File Types:         Image: Spring Framework       Image: Spring Framework    File Types: Cascading Style Sheet JavaScript File JavaScript File JavaScript File JavaScript File JavaScript File JavaServer Faces Struts Spring Framework Image: Strute Spring Framework | 11) |
|                          | Description:                                                                                                    |     |
|                          | Creates new web.xml deployment descriptor for web application.                                                                                                    |     |
|                          | < Back Next > Einish Cancel He                                                                                                    | elp |

Będzie nam też potrzebny jakiś pakiet w którym umieścimy nasze klasy:

| ▼ 💼 Source<br>≣gpl.jsy<br>► 🔂 Load G                                        | Packages<br>/stems.springmvc.controller<br>enerator Scripts |                       |                                                                            |
|-----------------------------------------------------------------------------|-------------------------------------------------------------|-----------------------|----------------------------------------------------------------------------|
| ► 💼 Librari<br>▼ 🗟 Config                                                   | 0                                                           |                       | New Servlet                                                                |
| IAM 💿 MAI                                                                   | Steps                                                       | Name and Lo           | cation                                                                     |
| B wet<br>► ∰ <sub>6</sub> SpringMV                                          | 1. Choose File Type<br>2. Name and Location                 | Class <u>N</u> ame:   | Przyklad                                                                   |
| <ul> <li>E ⊕ SpringMV</li> <li>E ⊕ TaniPodr</li> <li>E ⊕ Tropter</li> </ul> | 3. Configure Serviet<br>Deployment                          | <u>P</u> roject:      | SpringMVC                                                                  |
| ► ⊕ <sub>0</sub> Universe                                                   |                                                             | Location:             | Source Packages                                                            |
| P 002100                                                                    |                                                             | Pac <u>k</u> age:     | pl.jsystems.springmvc.controller                                           |
|                                                                             |                                                             | <u>C</u> reated File: | .ce_2016\SpringMVC\src\java\pl\jsystems\springmvc\controller\Przyklad.java |
|                                                                             |                                                             |                       |                                                                            |
|                                                                             |                                                             |                       |                                                                            |
|                                                                             |                                                             |                       |                                                                            |
|                                                                             |                                                             |                       | < <u>Back</u> Next> <u>Finish</u> Cancel <u>H</u> elp                      |

Na początek aby przyjrzeć się sposobowi przekazywania kontroli nad wywołaniami Springowi, stworzymy zwyczajny serwlet. Pamiętaj by zaznaczyć dodanie informacji o nim do web.xml!

| 0                                                                           | N                                                                            | ew Servlet                                                                                                    | ×  |
|-----------------------------------------------------------------------------|------------------------------------------------------------------------------|----------------------------------------------------------------------------------------------------|----|
| Steps                                                                       | Configure Servlet Dep                                                        | loyment                                                                                                    | _  |
| Choose File Type     Name and Location     Configure Servlet     Deployment | Register the Servlet wi<br>Name). Then specify p<br>multiple patterns with ( | th the application by giving the Servlet an internal name (Servlet atterns that identify the URLs that invoke the Servlet. Separate commas. |    |
| Deployment                                                                  | ✓ Add information to                                                         | deployment descriptor (web.xml)                                                                                                    |    |
|                                                                             | <u>C</u> lass Name:                                                          | pl.jsystems.springmvc.controller.Przyklad                                                                                                   |    |
|                                                                             | Servlet Name:                                                                | Przyklad                                                                                                    |    |
|                                                                             | <u>U</u> RL Pattern(s):                                                      | /Przyklad.do                                                                                                    |    |
|                                                                             | Initialization Param                                                         | eters:                                                                                                    |    |
|                                                                             | Name                                                                         | Value New                                                                                                    |    |
|                                                                             |                                                                              | <u>E</u> dit                                                                                                    |    |
|                                                                             |                                                                              | Delete                                                                                                    |    |
|                                                                             |                                                                              |                                                                                                    |    |
|                                                                             |                                                                              | < <u>Back</u> Next > <u>Finish</u> Cancel <u>H</u> e                                                                                        | lp |

Gdy zajrzymy do web.xml po dodaniu serwletu, zobaczymy że pojawił się w nim taki oto wpis:

|    | Outp | ut 🗙 🐻 i                                                                                                    | index.html 🗙 🗒                                                                                                    | web.xml 🗙 🙆 Pr                                                     | zyklad.java 🗙  |                 |                 |       |
|----|------|----------------------------------------------------------------------------------------------------|----------------------------------------------------------------------------------------------------|--------------------------------------------------------------------|----------------|-----------------|-----------------|-------|
|    | Sou  | rce                                                                                                    | General                                                                                                    | Servlets                                                           | Filters        | Pages           | References      | S     |
| 1  |      | xml v</th <th>ersion="1.0" e</th> <th>ncoding="UTF-8"</th> <th>?&gt;</th> <th></th> <th></th> <th></th>                                                      | ersion="1.0" e                                                                                                    | ncoding="UTF-8"                                                    | ?>             |                 |                 |       |
| 2  | 曱    | <web-ap< th=""><th>p version="3.1</th><th>" xmlns="http:/</th><th>/xmlns.jcp.org</th><th>/xml/ns/javaee"</th><th>xmlns:xsi="htt</th><th>p://v</th></web-ap<> | p version="3.1                                                                                                    | " xmlns="http:/                                                    | /xmlns.jcp.org | /xml/ns/javaee" | xmlns:xsi="htt  | p://v |
| 3  | 白    | <se:< th=""><th>rvlet&gt;</th><th></th><th></th><th></th><th></th><th></th></se:<>                                                                           | rvlet>                                                                                                    |                                                                    |                |                 |                 |       |
| 4  |      |                                                                                                    | <servlet-name< th=""><th>&gt;Przyklad<th>let-name&gt;</th><th></th><th></th><th></th></th></servlet-name<>                                             | >Przyklad <th>let-name&gt;</th> <th></th> <th></th> <th></th>      | let-name>      |                 |                 |       |
| 5  |      |                                                                                                    | <servlet-clas< th=""><th>s&gt;pl.jsystems.s</th><th>pringmvc.contr</th><th>oller.Przyklad&lt;</th><th>/servlet-class&gt;</th><th></th></servlet-clas<> | s>pl.jsystems.s                                                    | pringmvc.contr | oller.Przyklad< | /servlet-class> |       |
| 6  |      | <th>ervlet&gt;</th> <th></th> <th></th> <th></th> <th></th> <th></th>                                                                                        | ervlet>                                                                                                    |                                                                    |                |                 |                 |       |
| 7  | гþ   | <se:< th=""><th>rvlet-mapping&gt;</th><th>•</th><th></th><th></th><th></th><th></th></se:<>                                                                  | rvlet-mapping>                                                                                                    | •                                                                  |                |                 |                 |       |
| 8  |      |                                                                                                    | <pre><servlet-name< pre=""></servlet-name<></pre>                                                                                                    | >Przyklad <th>let-name&gt;</th> <th></th> <th></th> <th></th>      | let-name>      |                 |                 |       |
| 9  |      |                                                                                                    | <url-pattern></url-pattern>                                                                                                    | /Przyklad.do <th>rl-pattern&gt;</th> <th></th> <th></th> <th></th> | rl-pattern>    |                 |                 |       |
| 10 | ┖┝   | <th>ervlet-mapping</th> <th>&gt;</th> <th></th> <th></th> <th></th> <th></th>                                                                                | ervlet-mapping                                                                                                    | >                                                                  |                |                 |                 |       |
| 11 | 白    | <se< th=""><th>ssion-config&gt;</th><th></th><th></th><th></th><th></th><th></th></se<>                                                                      | ssion-config>                                                                                                    |                                                                    |                |                 |                 |       |
| 12 | 白    |                                                                                                    | <session-time< th=""><th>out&gt;</th><th></th><th></th><th></th><th></th></session-time<>                                                              | out>                                                               |                |                 |                 |       |
| 13 |      |                                                                                                    | 30                                                                                                    |                                                                    |                |                 |                 |       |
| 14 | -    |                                                                                                    | <th>eout&gt;</th> <th></th> <th></th> <th></th> <th></th>                                                                                              | eout>                                                              |                |                 |                 |       |
| 15 | -    | 3</th <th>ession-config&gt;</th> <th>•</th> <th></th> <th></th> <th></th> <th></th>                                                                          | ession-config>                                                                                                    | •                                                                  |                |                 |                 |       |
| 16 | L    | <th><qq< th=""><th></th><th></th><th></th><th></th><th></th></qq<></th>                                                                                      | <qq< th=""><th></th><th></th><th></th><th></th><th></th></qq<>                                                                                         |                                                                    |                |                 |                 |       |
| 17 |      |                                                                                                    |                                                                                                    |                                                                    |                |                 |                 |       |
|    |      |                                                                                                    |                                                                                                    |                                                                    |                |                 |                 |       |

W liniach 7-9 mamy zapisane, że wywołanie podstrony "Przyklad.do" będzie obsługiwane przez

nasz nowy serwlet. Nieco ten wpis przerobimy. Przyjrzyj się linii 9. Wpis "/" oznacza, że strona początkowa naszej aplikacji będzie obsługiwana przez nasz serwlet. Gdybyśmy wprowadzili tam wpis "/\*" oznaczałoby to, że każde wywołanie adresu w naszej aplikacji będzie przez ten serwlet obsługiwane- tj. każdy podadres np. <u>http://localhost:8080/SpringMVC/niematakiejstrony.do</u>również byłoby obsłużone. Różnica w gwiazdce :)

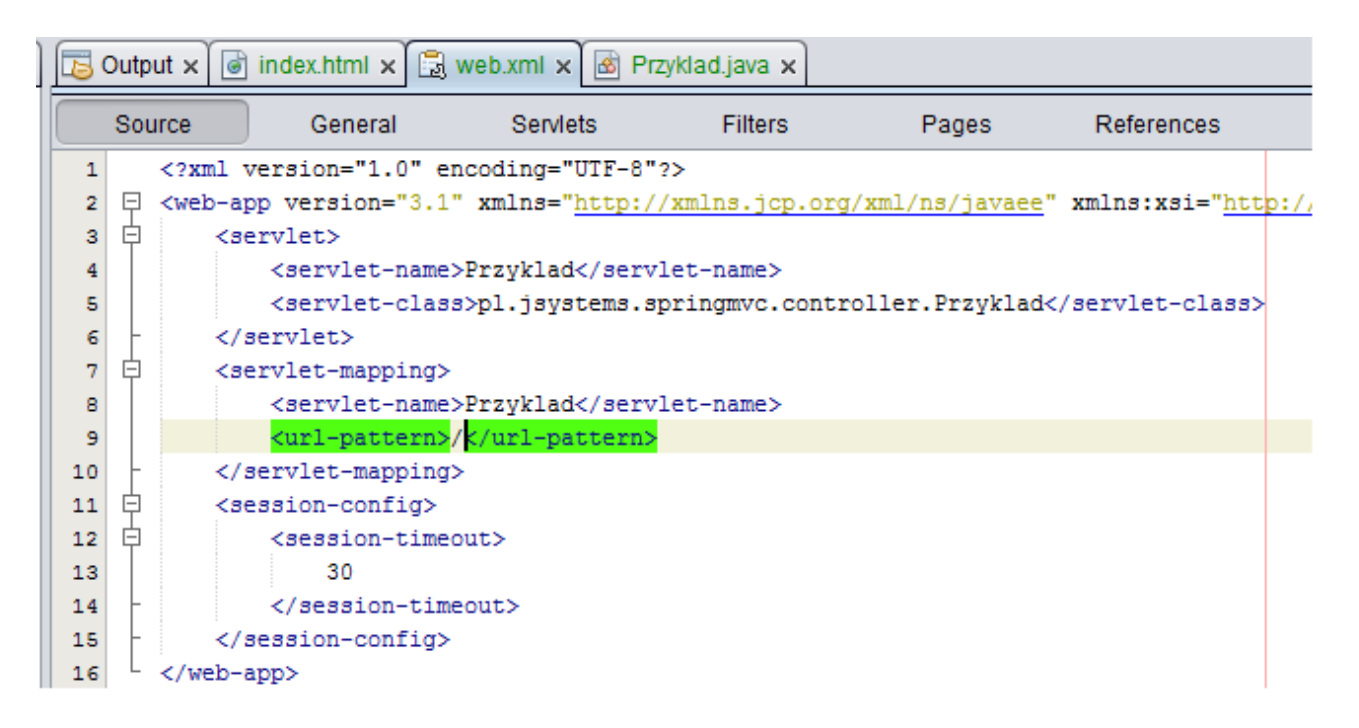

Dokonamy teraz małej zmiany w naszym serwlecie. W momencie wywołania naszej aplikacji na ekranie w przeglądarce powinna się wyświetlić treść "Halo, tutaj servlet!".

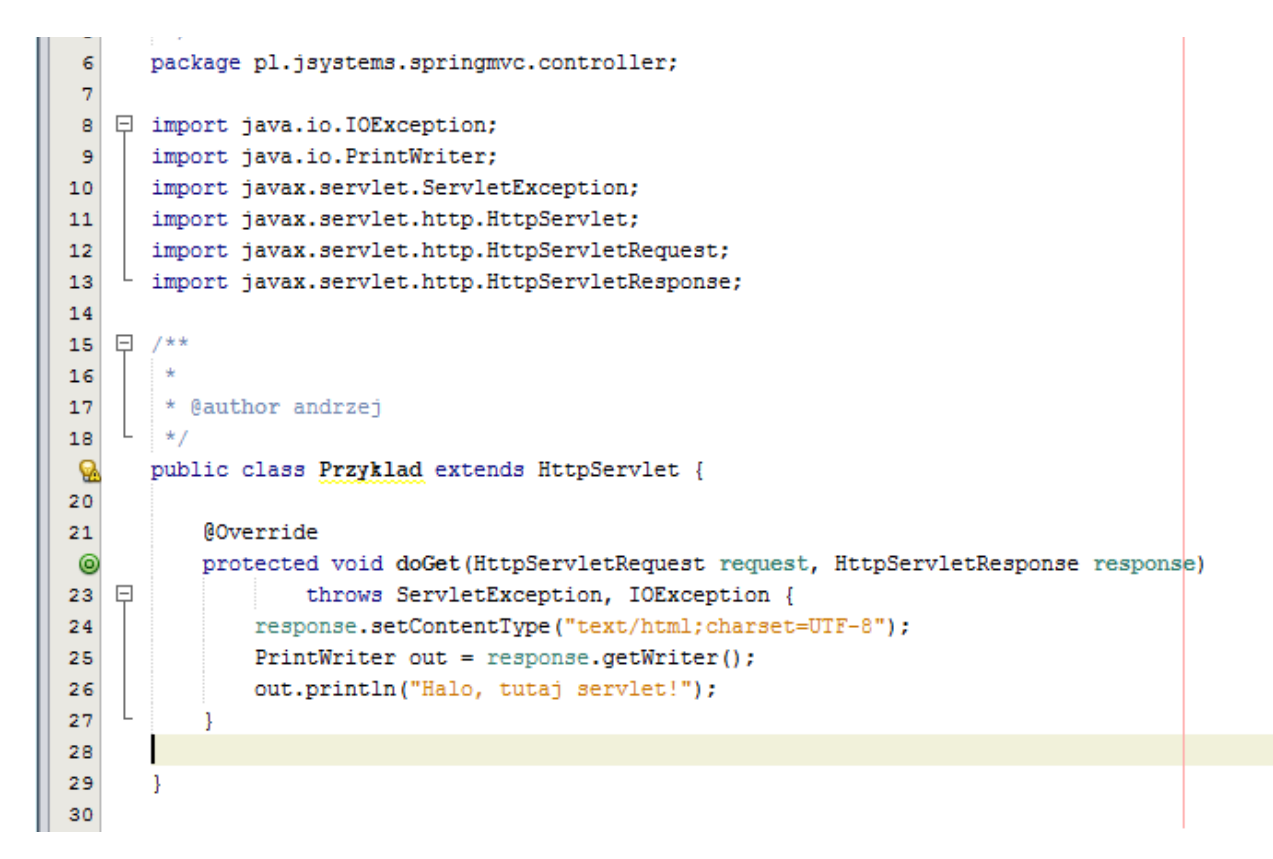

Spring MVC – Andrzej Klusiewicz

Uruchommy więc naszą aplikację:

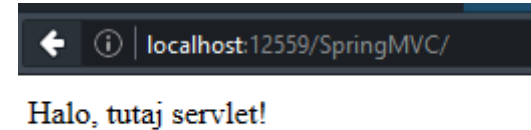

Moglibyśmy podzielić naszą aplikację na moduły i obsługiwać je przez różne serwlety... albo np. tylko jeden moduł obsługiwać z użyciem Spring MVC. Nieco przerabiam mój plik web.xml:

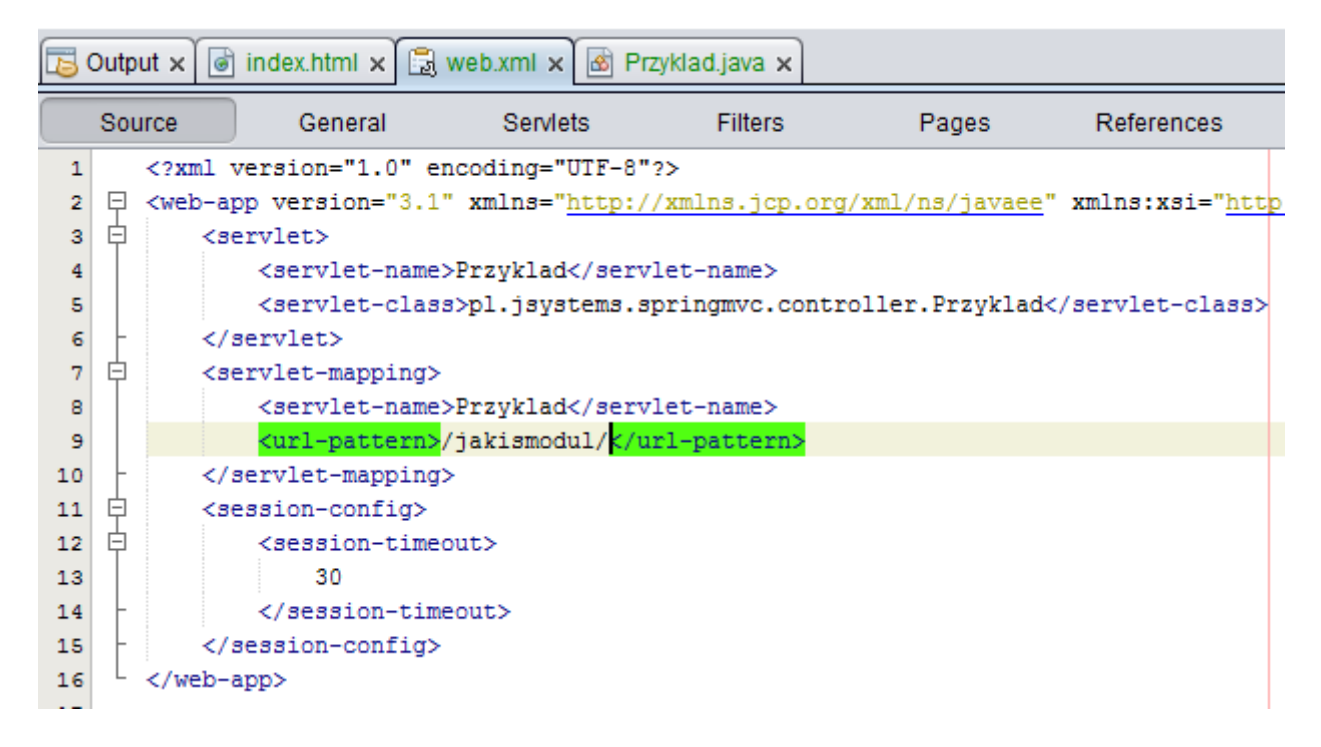

Porównajmy adres wywołania naszego serwletu:

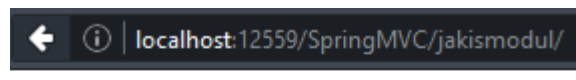

Halo, tutaj servlet!

Teraz będzie drobna zmiana. W linii 10 do adresu /jakismodul/ dodałem \*. To oznacza że każde wywołanie z początkiem /jakismodul/ będzie obsługiwane przez nasz przykładowy serwlet:

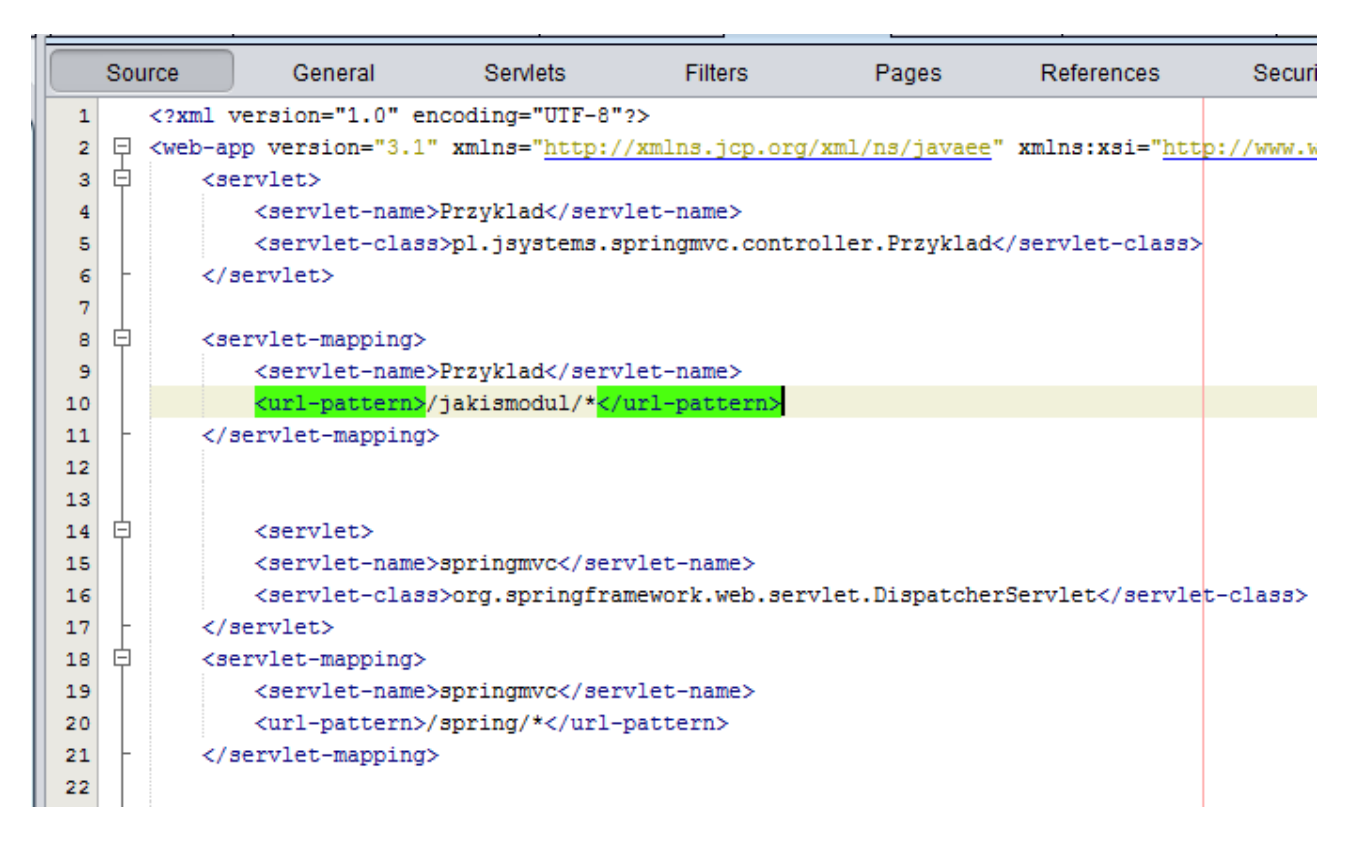

I sprawdzamy :

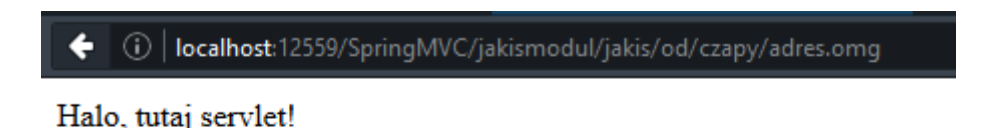

Mam nadzieję, że po tych przykładach to co się dzieje w nowych liniach 14-21 w pliku web.xml będzie dla Ciebie oczywiste :) Wszystkie wywołania których adres będzie się zaczynał od /SpringMVC/spring/ będą obsługiwane przez serwlet o nazwie "springmvc". A ten serwlet to klasa DispatcherServlet której.... nie definiowaliśmy :) To właśnie tutaj następuje przekazanie kontroli do Springa. To jest klasa dostarczana z bibioteką Springa, która przejmie kontrolę nad wywołaniami w naszej aplikacji (przynajmiej we wskazanym zakresie adresowym). Co by się stało gdybyśmy w linii 20 zdeklarowali "/\*" ? Wszystkie wywołania w naszej aplikacji byłyby obsługiwane przez Springa.

|    | Sou | irce                                                                                                    | General                                                                                                    | Servlets                                                                     | Filters        | Pages            | References                   | Security      |
|----|-----|----------------------------------------------------------------------------------------------------|----------------------------------------------------------------------------------------------------|------------------------------------------------------------------------------|----------------|------------------|------------------------------|---------------|
| 1  |     | xm</th <th>l version="1.0" e</th> <th>encoding="UTF-8"</th> <th>?&gt;</th> <th></th> <th></th> <th></th>                                                          | l version="1.0" e                                                                                                    | encoding="UTF-8"                                                             | ?>             |                  |                              |               |
| 2  | F   | <web< th=""><th>-app version="3.1</th><th>" xmlns="http:/</th><th>/xmlns.jcp.or</th><th>g/xml/ns/javaee"</th><th>xmlns:xsi="htt</th><th>p://www.w3.or</th></web<> | -app version="3.1                                                                                                    | " xmlns="http:/                                                              | /xmlns.jcp.or  | g/xml/ns/javaee" | xmlns:xsi="htt               | p://www.w3.or |
| 3  | P   |                                                                                                    | <servlet></servlet>                                                                                                    |                                                                              |                |                  |                              |               |
| 4  |     |                                                                                                    | <servlet-name< th=""><th>e&gt;Przyklad<th>let-name&gt;</th><th></th><th></th><th></th></th></servlet-name<>                                               | e>Przyklad <th>let-name&gt;</th> <th></th> <th></th> <th></th>               | let-name>      |                  |                              |               |
| 5  |     |                                                                                                    | <servlet-clas< th=""><th>ss&gt;pl.jsystems.s</th><th>pringmvc.cont:</th><th>roller.Przyklad&lt;</th><th>/servlet-class&gt;</th><th>•</th></servlet-clas<> | ss>pl.jsystems.s                                                             | pringmvc.cont: | roller.Przyklad< | /servlet-class>              | •             |
| 6  |     |                                                                                                    |                                                                                                    |                                                                              |                |                  |                              |               |
| 7  |     |                                                                                                    |                                                                                                    |                                                                              |                |                  |                              |               |
| 8  | H   |                                                                                                    | <pre><servlet-mapping></servlet-mapping></pre>                                                                                                    | ><br>                                                                        | • • • •        |                  |                              |               |
| 9  |     |                                                                                                    | <pre><servlet-name< pre=""></servlet-name<></pre>                                                                                                    | <pre>&gt;Przyklad</pre>                                                      | let-name>      |                  |                              |               |
| 10 |     |                                                                                                    | <uri-pattern;< th=""><th>&gt;/ jakismodul/ *<!--</th--><th>uri-pattern&gt;</th><th></th><th></th><th></th></th></uri-pattern;<>                           | >/ jakismodul/ * </th <th>uri-pattern&gt;</th> <th></th> <th></th> <th></th> | uri-pattern>   |                  |                              |               |
| 11 |     |                                                                                                    | <th>12</th> <th></th> <th></th> <th></th> <th></th>                                                                                                    | 12                                                                           |                |                  |                              |               |
| 12 |     |                                                                                                    |                                                                                                    |                                                                              |                |                  |                              |               |
| 14 |     |                                                                                                    | <servlet></servlet>                                                                                                    |                                                                              |                |                  |                              |               |
| 15 | T   |                                                                                                    | <pre><servlet-name< pre=""></servlet-name<></pre>                                                                                                    | >springmvc <th>vlet-name&gt;</th> <th></th> <th></th> <th></th>              | vlet-name>     |                  |                              |               |
| 16 |     |                                                                                                    | <servlet-clas< th=""><th>s&gt;org.springfra</th><th>mework.web.se</th><th>rvlet.Dispatcher</th><th>Servlet<th>t-class&gt;</th></th></servlet-clas<>       | s>org.springfra                                                              | mework.web.se  | rvlet.Dispatcher | Servlet <th>t-class&gt;</th> | t-class>      |
| 17 |     |                                                                                                    |                                                                                                    |                                                                              |                |                  |                              |               |
| 18 | þ   |                                                                                                    | <pre><servlet-mapping></servlet-mapping></pre>                                                                                                    | <b>&gt;</b>                                                                  |                |                  |                              |               |
| 19 |     |                                                                                                    | <servlet-name< th=""><th>e&gt;springmvc<th>vlet-name&gt;</th><th></th><th></th><th></th></th></servlet-name<>                                             | e>springmvc <th>vlet-name&gt;</th> <th></th> <th></th> <th></th>             | vlet-name>     |                  |                              |               |
| 20 |     |                                                                                                    | <url-pattern></url-pattern>                                                                                                    | /spring/* <mark></mark>                                                      | pattern>       |                  |                              |               |
| 21 | -   |                                                                                                    | <th>1&gt;</th> <th></th> <th></th> <th></th> <th></th>                                                                                                    | 1>                                                                           |                |                  |                              |               |
| 22 |     |                                                                                                    |                                                                                                    |                                                                              |                |                  |                              |               |
| 23 |     |                                                                                                    |                                                                                                    |                                                                              |                |                  |                              |               |
| 24 |     |                                                                                                    |                                                                                                    |                                                                              |                |                  |                              |               |
| 25 | 日   |                                                                                                    | <session-config></session-config>                                                                                                    |                                                                              |                |                  |                              |               |
| 26 | F   |                                                                                                    | <session-time< th=""><th>eout&gt;</th><th></th><th></th><th></th><th></th></session-time<>                                                                | eout>                                                                        |                |                  |                              |               |
| 27 |     |                                                                                                    | 30                                                                                                    |                                                                              |                |                  |                              |               |
| 28 |     |                                                                                                    | <th>neout&gt;</th> <th></th> <th></th> <th></th> <th></th>                                                                                                | neout>                                                                       |                |                  |                              |               |
| 29 |     | 11.                                                                                                    | <th>&gt;</th> <th></th> <th></th> <th></th> <th></th>                                                                                                    | >                                                                            |                |                  |                              |               |
| 30 | -   | <th>cqqs-a</th> <th></th> <th></th> <th></th> <th></th> <th></th>                                                                                                 | cqqs-a                                                                                                    |                                                                              |                |                  |                              |               |
| 31 |     |                                                                                                    |                                                                                                    |                                                                              |                |                  |                              |               |

OK, sprawdźmy teraz co się stanie kiedy wywołamy w przeglądarce adres nowego modułu:

← (i) | localhost:12559/SpringMVC/spring/

## HTTP Status 500 - Internal Server Error

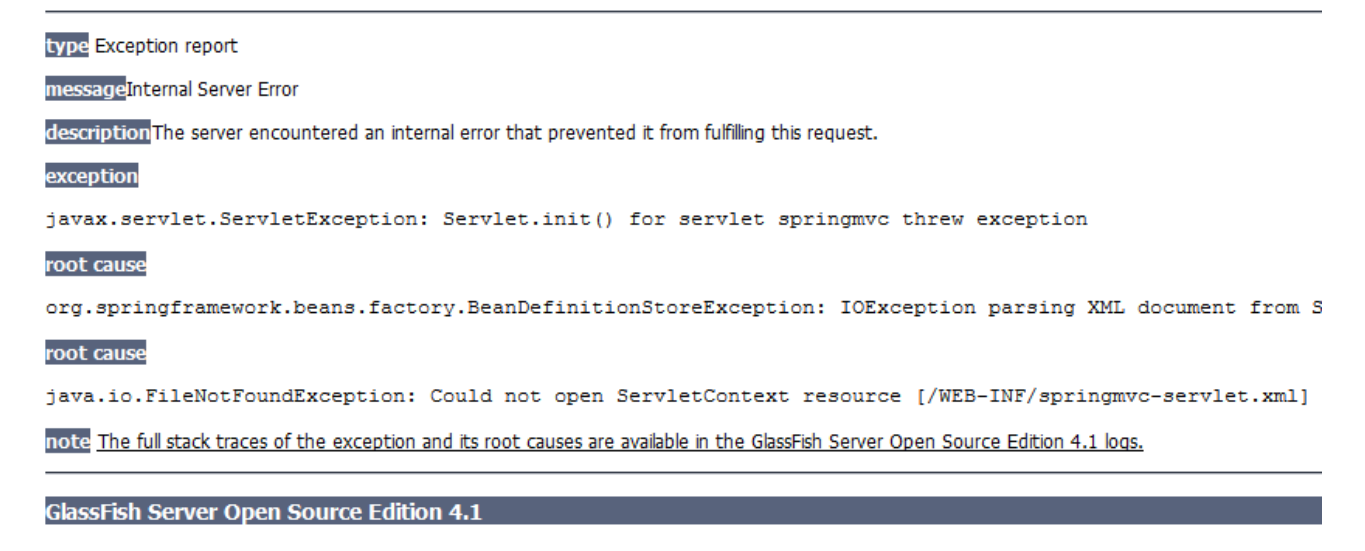

Pojawił się błąd, a gdy mu się przyjrzymy zobaczymy że problem polega na braku pliku springmvcservlet.xml To jest plik konfiguracyjny Spring MVC w którym będziemy deklarowali m.in. kontrolery naszej aplikacji. Nazwa pliku springmvc-servlet.xml nie jest przypadkowa. Wynika ona z tego jak nazwaliśmy servlet dla klasy DispatcherServlet w linii 15 pliku web.xml. Gdybyś w tym miejscu wpisał zamiast springmvc np. gdzieJestNemo, Spring szukałby pliku gdzieJestNemoservlet.xml. Wielkość liter ma znaczenie.

| 0                        | New File                                                                                                    | ×   |
|--------------------------|----------------------------------------------------------------------------------------------------|-----|
| Steps                    | Choose File Type                                                                                                    |     |
| 1. Choose File Type<br>2 | Project: SpringMVC                                                                                                    | •   |
|                          | Q Filter:                                                                                                    |     |
|                          | Categories:<br>Struts<br>Spring Framework<br>Enterprise JavaBeans<br>Contexts and Dependency Ir<br>Java<br>Swing GUI Forms<br>JavaBeans Objects<br>AWT GUI Forms<br>Description: |     |
|                          | Creates a new Spring XML configuration file.                                                                                                    |     |
|                          |                                                                                                    |     |
|                          | < Back Next > Einish Cancel H                                                                                                    | elp |

Skoro Spring tak bardzo potrzebuje tego pliku, to mu go dajmy :

Nadamy mu nazwę springmvc-servlet.xml:

| 4 | 0                                                                                          | New S                 | pring XML Configuration File                                      | × |
|---|--------------------------------------------------------------------------------------------|-----------------------|-------------------------------------------------------------------|---|
| 4 | Steps                                                                                      | Name and Loc          | cation                                                            |   |
| 1 | <ol> <li>Choose File Type</li> <li>Name and Location</li> <li>Spring namespaces</li> </ol> | File <u>N</u> ame: s  | pringmvc-servlet                                                  |   |
| 1 |                                                                                            | <u>P</u> roject:      | SpringMVC                                                         |   |
| 4 |                                                                                            | Fo <u>l</u> der:      | web\WEB-INF Browse.                                               | . |
| 4 |                                                                                            | <u>C</u> reated File: | F:\dane\workspace_2016\SpringMVC\web\WEB-INF\springmvc-servlet.xm |   |
| 1 |                                                                                            |                       |                                                                   |   |
|   |                                                                                            |                       |                                                                   |   |
| > |                                                                                            |                       | < <u>B</u> ack Next > Einish Cancel Help                          | , |

Będą nam też potrzebne pewne przestrzenie nazw XML które będziemy wykorzystywać, dlatego je zaznaczamy:

| 0                                                                                           | New File                                                                                                    | ×  |
|---------------------------------------------------------------------------------------------|----------------------------------------------------------------------------------------------------|----|
| Steps         1. Choose File Type         2. Name and Location         3. Spring namespaces | Spring namespaces         aop - http://www.springframework.org/schema/aop         C - http://www.springframework.org/schema/context         flow - http://www.springframework.org/schema/webflow-config         jee - http://www.springframework.org/schema/jee         jms - http://www.springframework.org/schema/jeg         osgi - http://www.springframework.org/schema/jeg         w lang - http://www.springframework.org/schema/jeg         w lang - http://www.springframework.org/schema/jeg         w lang - http://www.springframework.org/schema/jeg         w uil - http://www.springframework.org/schema/jeg         w uil - http://www.springframework.org/schema/jeg         w uil - http://www.springframework.org/schema/jeg         w uil - http://www.springframework.org/schema/jeg         w uil - http://www.springframework.org/schema/jeg         w uil - http://www.springframework.org/schema/jeg         w uil - http://www.springframework.org/schema/jeg |    |
|                                                                                             | < <u>B</u> ack Next > <u>Finish</u> Cancel <u>H</u> e                                                                                                    | lp |

Nie ma możliwości wyboru przestrzeni MVC dlatego musimy dodać ją ręcznie do nowego pliku. Możesz tez gotowy plik pobrać z przykładowego kodu którego adres znajdziesz na początku tego rozdziału i umieścić go w katalogu WEB-INF.

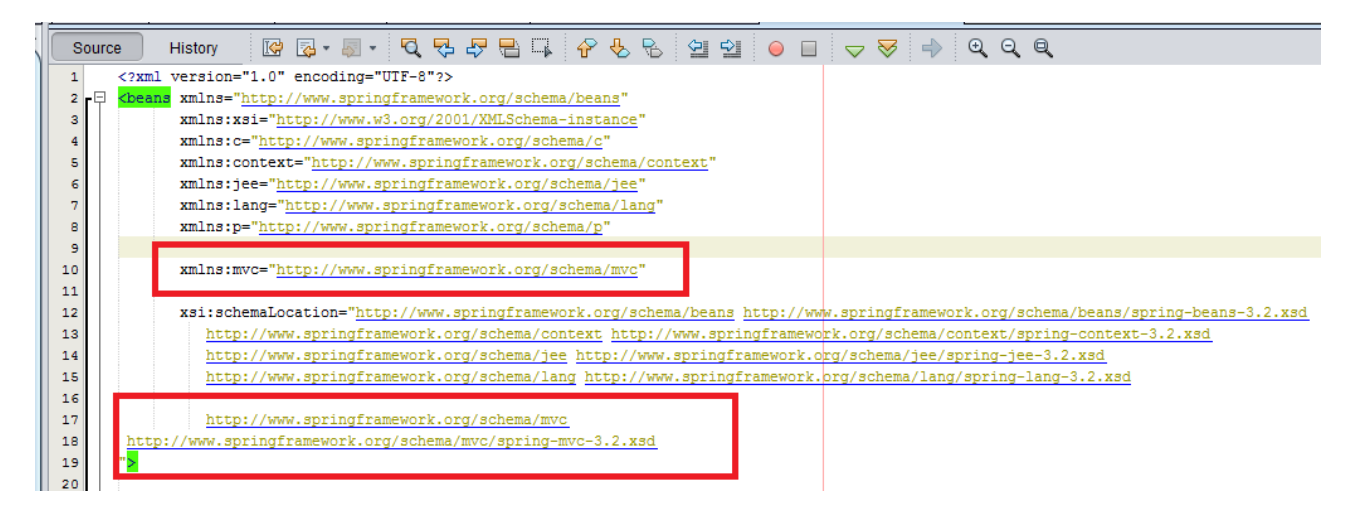

Ponówmy próbę dostępu do modułu:

| ITTP Status 404 - Not Found                        | d |
|----------------------------------------------------|---|
| vpe Status report                                  |   |
| essage <mark>Not Found</mark>                      |   |
| escriptionThe requested resource is not available. |   |

Zaglądamy do konsoli serwera:

|         | ponarmà abbrionerou (obrinàmic) de l'obrinàmic)                                                                  |
|---------|----------------------------------------------------------------------------------------------------|
| Info:   | SpringMVC was successfully deployed in 970 milliseconds.                                                         |
| Info:   | WebModule[null] ServletContext.log():Initializing Spring FrameworkServlet 'springmvc'                            |
| Info:   | FrameworkServlet 'springmvc': initialization started                                                             |
| Info:   | Refreshing WebApplicationContext for namespace 'springmvc-servlet': startup date [Tue Jan 26 11:33:26 CET 2016]; |
| Info:   | Loading XML bean definitions from ServletContext resource [/WEB-INF/springmvc-servlet.xml]                       |
| Info:   | Pre-instantiating singletons in org.springframework.beans.factory.support.DefaultListableBeanFactory@51cf6e71: d |
| Info:   | FrameworkServlet 'springmvc': initialization completed in 471 ms                                                 |
| Warning | No manning found for HTTD request with HDT [/SpringMUC/anning/] in DispatcherServist with name lanningmuc!       |

Widzimy że Spring odnalazł nasz nowy plik (linia z Loading XML bean definitions....). Przyjrzyjmy się teraz ostatniej linii z ostrzeżeniem. Problem polega na tym, że nie określiliśmy w pliku springmvc-servlet.xml przez jaką klasę ma być obsługiwany adres /SpringMVC/spring/. Dodajemy więc nowy wpis do springmvc-servlet.xml:

| 16 | http://www.springframework.org/schema/mvc                                                         |  |
|----|---------------------------------------------------------------------------------------------------|--|
| 18 | http://www.springframework.org/schema/mvc/spring-mvc-3.2.xsd                                      |  |
| 19 | ">                                                                                                |  |
| 20 |                                                                                                   |  |
| 21 | <pre><mvc:annotation-driven></mvc:annotation-driven></pre>                                        |  |
| 22 |                                                                                                   |  |
| 23 | <context:component-scan base-package="pl.jsystems.springmvc.controller"></context:component-scan> |  |
| 24 |                                                                                                   |  |
| 25 |                                                                                                   |  |
| 26 | <pre>_ </pre>                                                                                     |  |
| 27 |                                                                                                   |  |

Linia 21 oznacza, że Spring ma poszukać deklaracji mapowań obsługiwanych adresów w adnotacjach znajdujących się w klasach pakietu (i jego podpakietów) który wskazaliśmy w linii 23 :)

Do pakietu pl.jsystems.springmvc.controller dodajemy teraz zwyczajną klasę Hello. Wprowadzamy metodę "sayHello" która wypisuje na konsoli serwera tekst "HELLO MUPPET". Koniecznie dodaj wpis @Controller nad deklarają klasy, oraz @RequestMapping nad metodą SayHello.

```
6
      package pl.jsystems.springmvc.controller;
7
   import org.springframework.stereotype.Controller;
8
9
      import org.springframework.ui.Model;
     import org.springframework.web.bind.annotation.RequestMapping;
10
11
  ₽ /**
12
13
       *
       * @author andrzej
14
       */
15
16
      @Controller
      public class Hello {
17
18
          @RequestMapping("/hello.do")
19
20 🕀
          public String sayHello(Model model) {
              System.out.println("HELLO MUPPET!");
21
              return "hello";
22
23
          }
24
25
```

Wpis @Controller z linii 16 deklaruje, że klasa ta obsługuje żądania HTTP, a @RequestMapping z parametrem wskazują która klasa do robi i dla jakiego konkretnie żądania. Adres /hello.do jest względny i oznacza wywołanie /SpringMVC/spring/hello.do.

Wywołajmy więc ten adres:

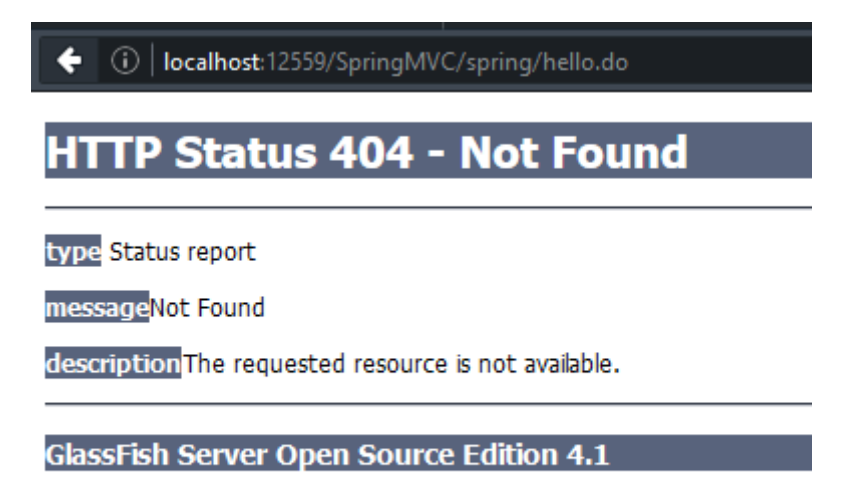

Nasze ulubione 404. Czy to znaczy że coś nie zadziałało? To zależy :) "This is not a bug, this is a feature" :) A tak poważnie – wszystko zgodnie z planem. Zajrzyjmy do konsoli serwera:

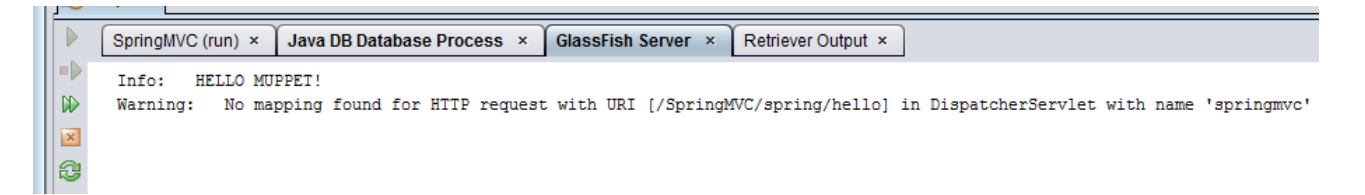

Wyświetlił nam się komunikat "Hello Muppet", a to oznacza że nasza metoda sayHello została zgodnie z założeniem wywołana. Błąd 404 pojawia się dlatego, że nie mam strony JSP którą powinienem w odpowiedzi wyświetlić. Konkretnie to plik powinien się nazywać hello.jsp – ponieważ metoda sayHello zwraca ciąg tekstowy "hello" i powinien znajdować się bezpośrednio w katalogu WEB-INF co zdeklarujemy sobie w pliku springmvc-servlet:

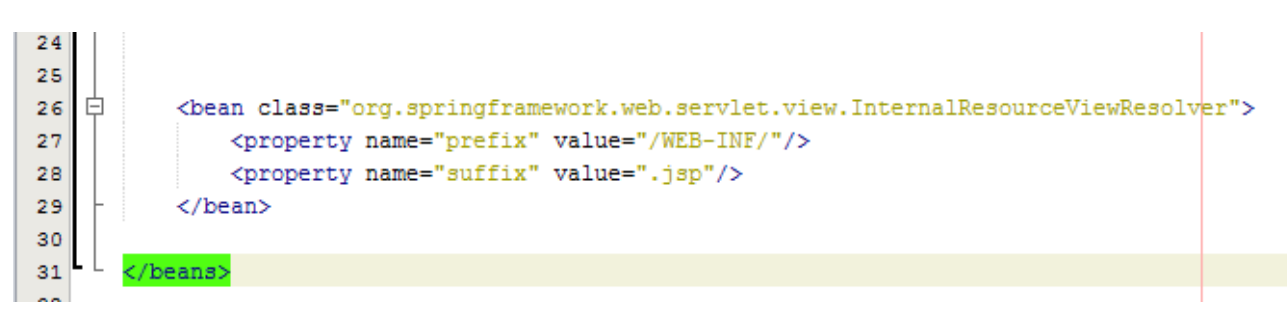

W linii 27 deklaruję gdzie Spring ma szukać plików JSP, a w linii 28 jakie mają mieć rozszerzenie. Jeśli chcesz, w linii 27 możesz dodać jakiś podkatalog np. /WEB-INF/jsp/, albo wydzielić w ogóle osobny katalog na pliki jsp związane z tym modułem np. /WEB-INF/jsp/spring/

Stwórzmy jeszcze w zadeklarowanym katalogu plik hello.jsp:

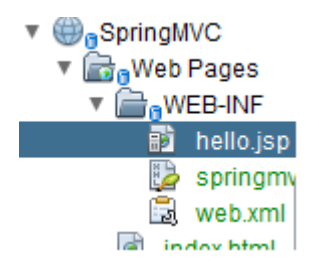

i umieśćmy w nim taki oto kod:

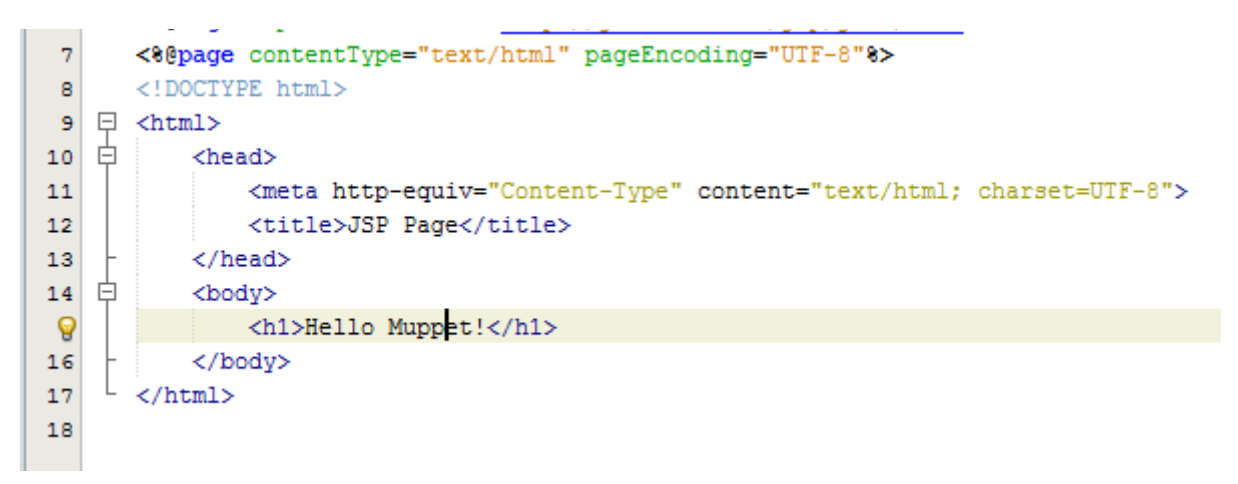

Teraz przy wywołaniu adresu /SpringMVC/spring/hello.do powinniśmy zobaczyć taki komunikat:

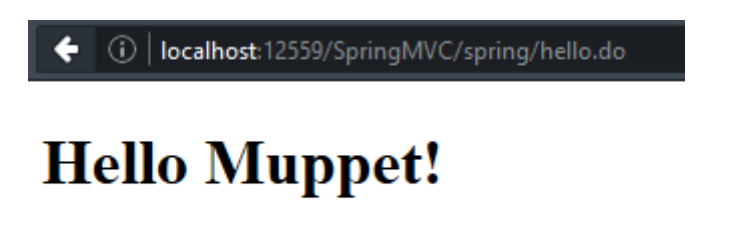

Przydałoby się jednak zrobić coś więcej niż wyświetlanie statycznej wartości. Przekażmy więc jakieś dane z kontrolera do widoku (patrz linia 23):

```
₽ /**
12
       *
13
       * @author andrzej
14
       */
15
      @Controller
16
17
      public class Hello {
18
          @RequestMapping("/hello.do")
19
20
   Ē
          public String sayHello(Model model) {
21
              System.out.println("HELLO MUPPET!");
              String info="witaj w świecie Spring MVC!";
22
             model.addAttribute("wiadomosc", info);
8
              return "hello";
24
25
          3
26
      }
27
```

a następnie wyświetlmy ją na stronie JSP (patrz linia 16):

```
-- 62
 5
      <%@taglib prefix="c" uri="http://java.sun.com/jsp/jstl/core" %>
 6
 7
      <%@page contentType="text/html" pageEncoding="UTF-8"%>
      <!DOCTYPE html>
 8
 9

    <html>

   占
10
          <head>
              <meta http-equiv="Content-Type" content="text/html; charset=UTF-8">
11
              <title>JSP Page</title>
12
13
          </head>
   白
          <body>
14
              <h1>Hello Muppet!</h1>
15
              <h3>${wiadomosc}</h3>
9
          </body>
17
    L
18
      </html>
19
```

Zauważ że w JSP odwołuję się do przekazanego elementu po nazwie która ustaliłem w pierwszym parametrze metody addAttribute tj. "wiadomosc". Efekt:

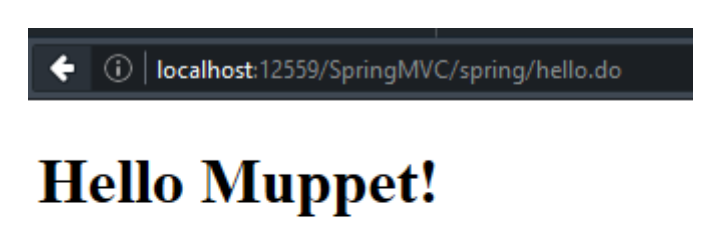

witaj w świecie Spring MVC!

Przekazywać oczywiście możemy też obiekty, listy, a także możemy obsługiwać formularze, ale tym zajmiemy się w kolejnych częściach tego kursu. W tej chwili zrobiliśmy chyba najprostszą możliwą implementację Spring MVC. Mamy oczywiście wiele możliwych wariantów – jak choćby w miejsce adnotacji użycie deklaracji beanów w pliku XML.

Jeszcze pozwolę sobie na małe rozwinięcie tematu zarządzania wywołaniami. Przypuśćmy że tworzymy dużą aplikację złożoną z kilku modułów i chcielibyśmy mieć osobne pliki konfiguracyjne. Kod źródłowy do następnych przykładów znajdziesz pod adresem :

http://www.jsystems.pl/storage/spring/springmvc2.zip

Dodamy sobie kolejną paczkę do web.xml:

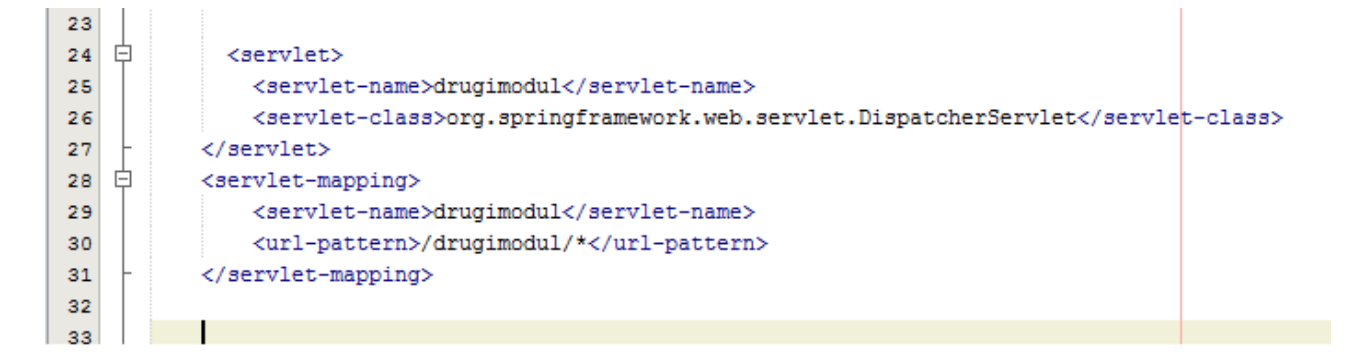

W związku z tym że nasz serwlet nazywa się drugimodul dodajemy też plik "drugimodulservlet.xml" . W nim dodajemy takie wpisy jak poprzednio, z tą różnicą że pliki JSP znajdą się w osobnym podkatalogu w WEB-INFie (patrz linia 27), a dodatkowo wydzielimy sobie osobny pakiet na kontrolery tego modułu. Dzięki temu będziemy mogli mieć klasy kontrolerów o takiej samej nazwie.

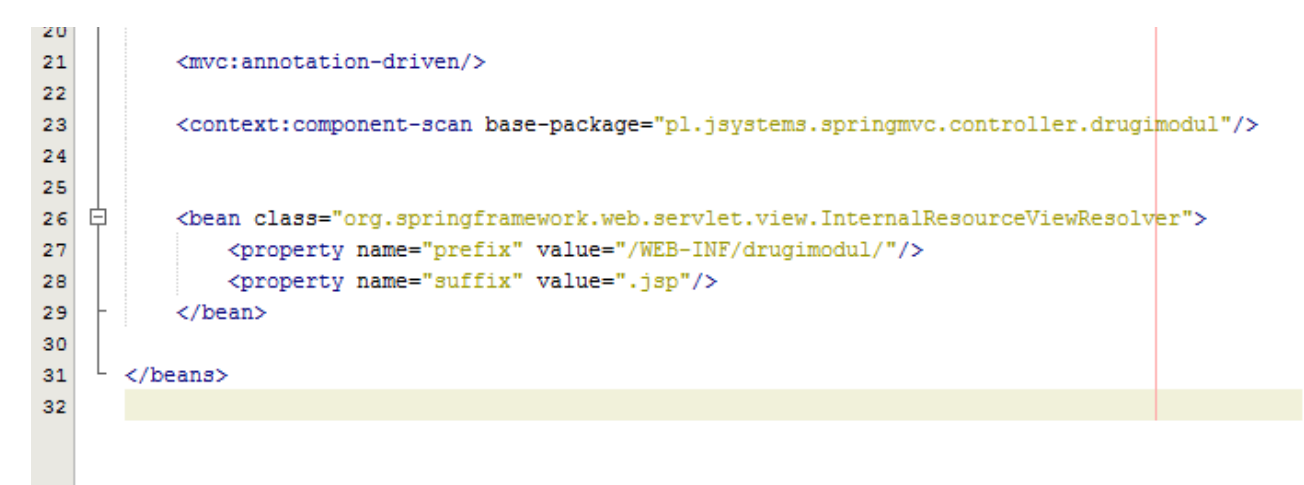

Oczywiście taki pakiet tworzymy, a w nim umieszczamy odrobinę różniącą się klasę kontrolera:

```
L */
 5
 6
      package pl.jsystems.springmvc.controller.drugimodul;
 7
8
   import pl.jsystems.springmvc.controller.*;
      import org.springframework.stereotype.Controller;
 9
      import org.springframework.ui.Model;
10
11
    import org.springframework.web.bind.annotation.RequestMapping;
12
   ₽ /**
13
      *
14
       * @author andrzej
15
    L */
16
      @Controller
17
      public class Hello {
18
19
20
          @RequestMapping("/hello.do")
   Ē
          public String sayHello(Model model) {
21
              System.out.println("HELLO MUPPET w drugim module!");
22
              String info="witaj w świecie Spring MVC!";
23
              model.addAttribute("wiadomosc", info);
24
              return "hello";
25
26
          3
27
      3
28
```

Zauważ że tutaj również określone jest mapowanie dla "/hello.do", ale jak pamiętamy jest to adres względny i w tym przypadku oznacza wywołanie "/SpringMVC/drugimodul/hello.do", a nie "/SpringMVC/spring/hello.do". Metoda nadal zwraca tekst hello, co oznacza że Spring poszuka pliku hello.jsp by go wyświetlić, tym razem jednak będzie go szukał w katalogu "WEB-INF/drugimodul".

W katalogu WEB-INF tworzymy podkatalog (taki jaki wskazaliśmy we wpisie w pliku drugimodulservlet.xml) i umieszczamy w nim plik jsp analogiczny do poprzedniego, z tym że dla odróżnienia zmienimy troszkę jego zawartość.

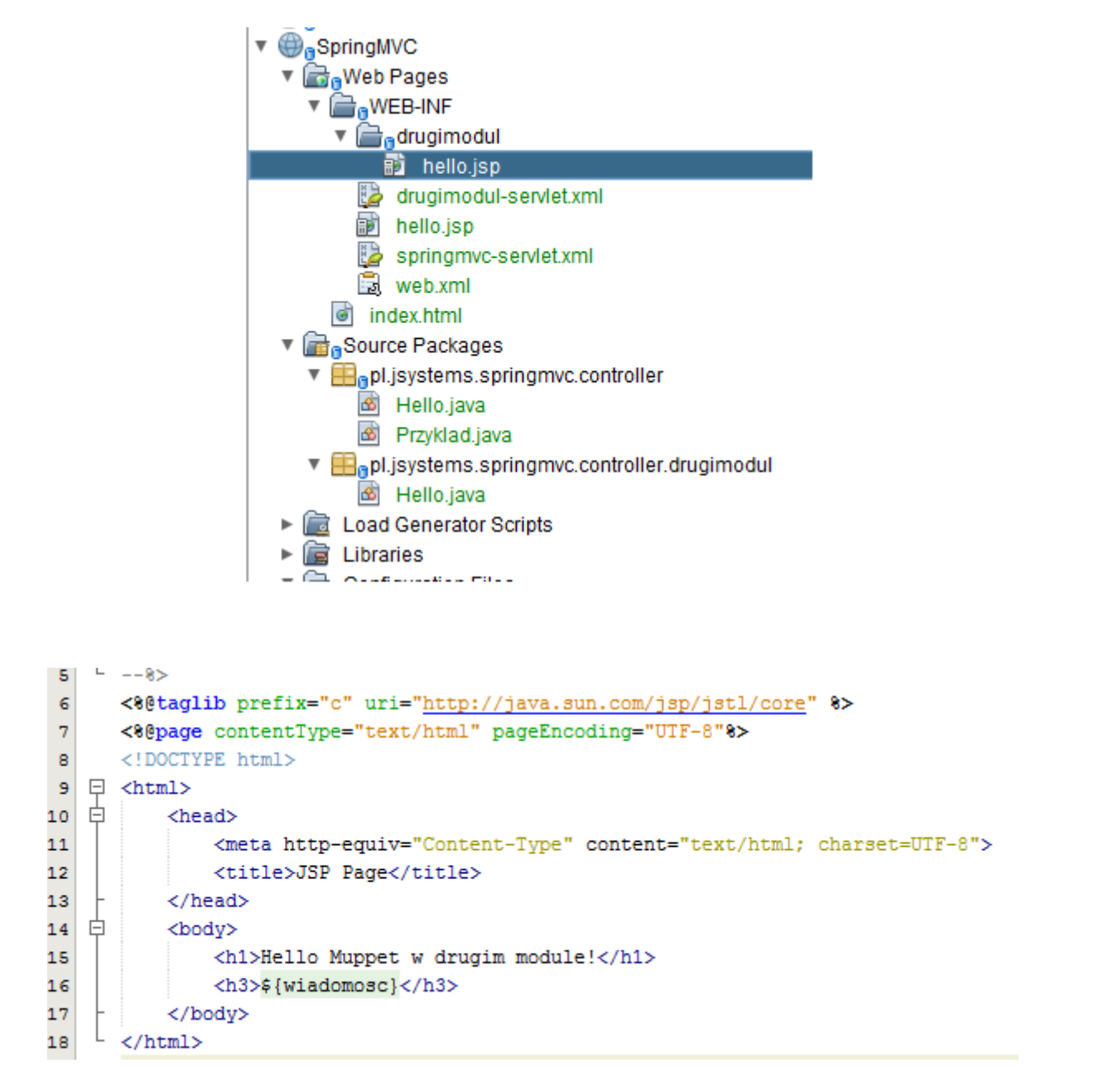

Sprawdźmy:

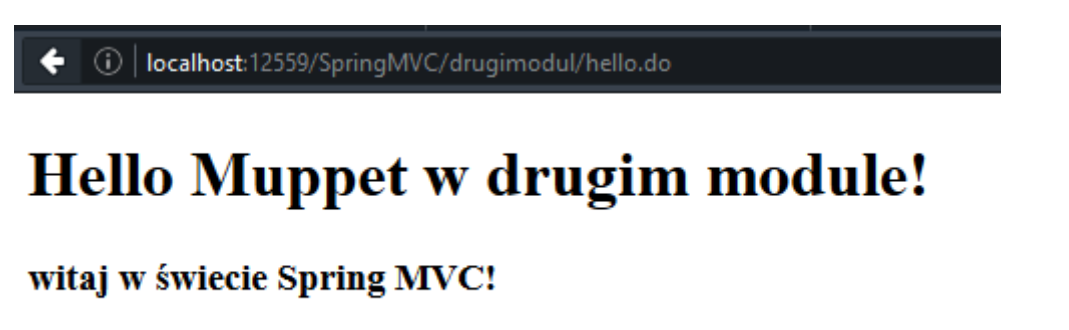